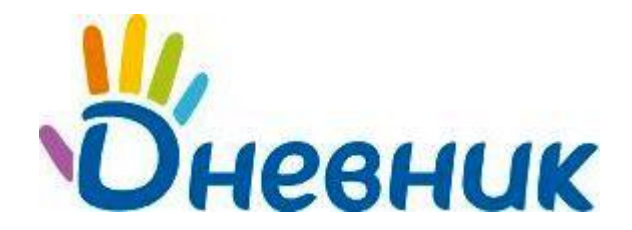

Единая образовательная сеть Россия, Санкт-Петербург Петроградская набережная, 36, лит. А, БЦ «Линкор», офис 309/310 www.dnevnik.ru

Дневник.ру

# Руководство

## по работе с модулем «Олимпиады»

Версия 1.1

Санкт-Петербург 2013

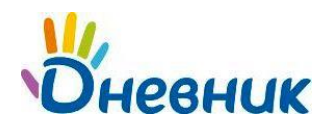

## Оглавление

| Описание модуля «Олимпиады»                 | 3  |
|---------------------------------------------|----|
| Доступ к разделу «Олимпиады»                | 3  |
| Навигация и управление разделом «Олимпиады» | 3  |
| Поиск                                       | 7  |
| Список олимпиад                             | 8  |
| Страница профиля олимпиады                  | 8  |
| Прохождение олимпиады                       | 9  |
| Регистрация                                 | 9  |
| Прохождение олимпиады                       | 11 |
| Результаты прохождения олимпиады            | 15 |
| Дополнительные функции                      | 18 |
| Копирование олимпиады учителем              | 18 |
| Отчет о прохождении олимпиады               | 19 |
| Поддержка пользователей                     | 20 |

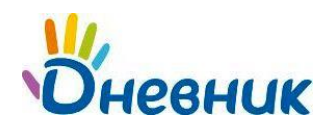

### Описание модуля «Олимпиады»

Модуль «Олимпиады» предназначен для проведения олимпиад в форме тестов. Публикуемые олимпиады могут быть доступны как пользователям Дневник.ру, так и гостям (в зависимости от установленных настроек). Для учителей существует возможность копирования теста и формирования отчетов о результатах прохождения олимпиады учениками из их школ.

## Доступ к разделу «Олимпиады»

Организаторы размещенных в Дневник.ру олимпиад – это российские вузы, ответственные сотрудники которых являются **авторами** этих олимпиад.

Доступ к олимпиадам имеют все пользователи Дневник.ру и еще не зарегистрированные гости сайта. Их возможности различны в зависимости от роли в системе.

- 1. **Учителя.** Могут проходить олимпиады и просматривать свои результаты. А при определенных настройках, выполненных авторами копировать олимпиады и просматривать результаты своих учеников.
- 2. **Остальные пользователи Дневник.ру**. Могут участвовать в олимпиадах и просматривать свои результаты.
- 3. **Гости (неавторизированные пользователи)**. Могут проходить олимпиады, которые доступны всем и требуют регистрации. Перейти к олимпиаде они могут только по прямой ссылке на нее или по ссылкам на стартовой странице Дневник.ру.

#### Навигация и управление разделом «Олимпиады»

 Зарегистрированным пользователям, вне зависимости от их роли в системе, раздел «Олимпиады» доступен в «Центре приложений» - одном из функциональных блоков главного меню. Для просмотра списка доступных олимпиад, проводимых в настоящее время, следует выбрать пункт «Тестирование» в меню слева.

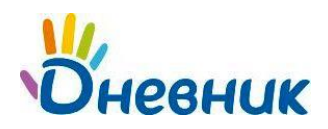

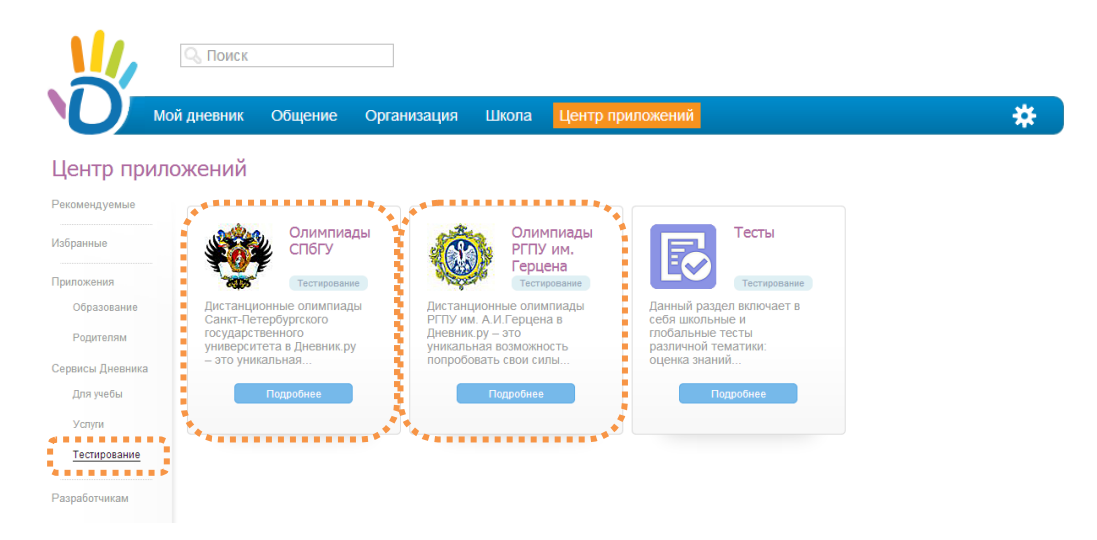

**Для перехода к олимпиадам определенного организатора** следует нажать на блок с наименованием организатора олимпиад. После чего появится окно с описанием выбранных олимпиад. Для непосредственного перехода к списку олимпиад следует нажать на кнопку **[Открыть]:** 

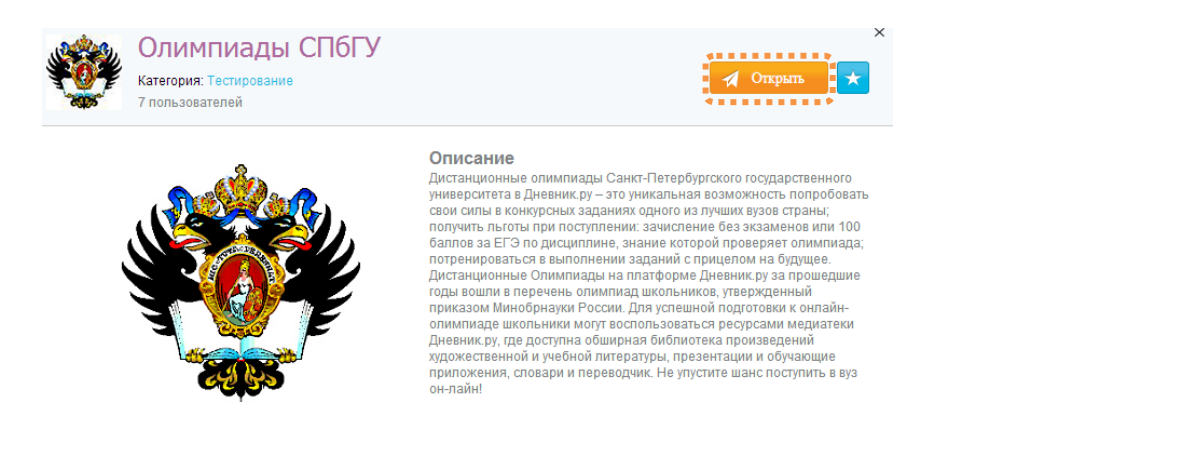

Для зарегистрированных пользователей есть возможность **добавления олимпиад** определенного организатора в раздел «**Избранные**» Центра придожений Для этого достаточно нажать на значок .

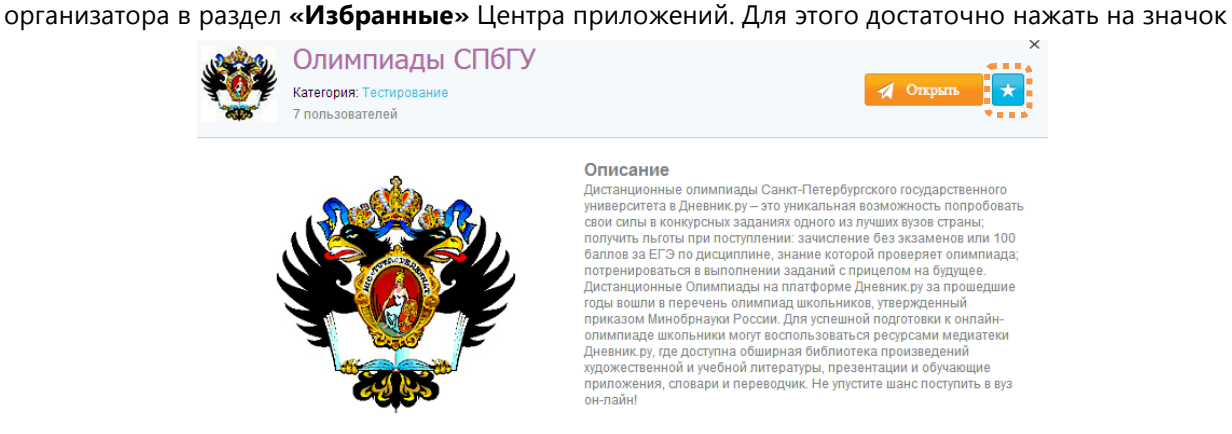

**Для просмотра своего списка избранного** в **Центе приложений** выберите пункт **«Избранные»** в меню слева, где в числе избранного контента будет находиться добавленная олимпиада.

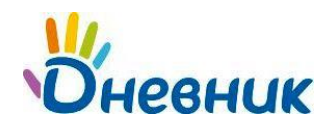

#### Центр приложений

| Рекомендуемые    |                                                 |
|------------------|-------------------------------------------------|
| Избранные        | Олимпиады<br>СПбГУ                              |
| Приложения       | Тестирование                                    |
| Образование      | Дистанционные олимпиады<br>Санкт-Петербургского |
| Родителям        | государственного<br>университета в Дневник.ру   |
| Сервисы Дневника | – это уникальная                                |
| Для учебы        | Подробнее                                       |
| Услуги           |                                                 |
| Тестирование     |                                                 |
| Разработчикам    |                                                 |

**Для зарегистрированных пользователей** страница с олимпиадами определенного организатора имеет вид:

| 🔍 Поиск                                                           |                                                                                                    | Людмила Степакова                                                       |
|-------------------------------------------------------------------|----------------------------------------------------------------------------------------------------|-------------------------------------------------------------------------|
| Мой дневник                                                       | Общение Организация Школа Центр приложе                                                                                     | ний 🛠                                                                   |
| нтр приложений > Сервисы,<br>Олимпиады                            | Дневника<br>1                                                                                                    | Избранное                                                               |
| обавить олимпиаду                                                 | Найдено олимпиад: 13                                                                                                    | Страницы: 1                                                             |
| Поиск<br>Развлекательная                                          | Филологическая олимпиада школ<br>Русский язык. Литература.           Предмет. Межпредметная         Организа<br>Класс: 9-11 | льников СПбГУ. Английский язык. 🗌<br>атор: СпбГУ<br>проведения: Закрыт  |
| <ul> <li>Учебная</li> <li>СпбГУ</li> <li>Любой предмет</li> </ul> | Филологическая олимпиада школ<br>Русский язык. Литература           Предмет: Межпредметная<br>Класс: 9-11         Организа  | пьников СПбГУ. Французский язык. 🤺<br>атор: СпбГУ<br>проведения: Закрыт |
| Любой класс<br>Неопубликованные                                   | Филологическая олимпиада шко<br>Русский язык. Литература     Предмет: Межпредметная Организа<br>Класс: 9-11 Период .        | ольников СПбГУ. Немецкий язык. 🗌<br>атор: СпбГУ<br>проведения: Закрыт   |
| Найти                                                             | Олимпиада школьников СПбГУ п                                                                                                | ло иностранным языкам. Испанский 🤺                                      |

Для управления и навигации по разделу используются следующие ссылки:

- По ссылке олимпиады можно в любой момент перейти к списку всех олимпиад.
- По ссылке Избранное 👌 можно перейти к личному списку избранных олимпиад.

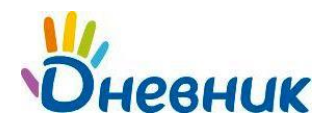

• Незарегистрированным пользователям олимпиады доступны либо по прямым ссылкам с названиями олимпиад, либо по ссылкам с наименованиями организаторов олимпиад на стартовой странице Дневник.ру.

|                                 | O npoekte          | ЧТО ВНУТРИ?           | как подключиться?    | пресс-цент  |
|---------------------------------|--------------------|-----------------------|----------------------|-------------|
| Всероссийская                   | бесплатная шко     | льная образо          | вательная сеть       |             |
| уже подключено 25 907 школ      | , 5 7 50 490 учени | (OB, <b>480 000</b> y | чителеи, 1 800 024 р | одителеи    |
| Образование Общение Управлени   | ие Безопасность    | Доступность           | Вход в Дневник       |             |
|                                 |                    |                       | John .               |             |
| 🗕 9 Удобный ввод и импорт данны | IX                 |                       | Пароль               | Забыли парс |
| 🧶 Различные типы оценок и отче  | етных периодов     |                       | -                    |             |
| 🧶 Расписание уроков с гибким м  | еханизмом замен    |                       |                      |             |
| 🧶 Настраиваемые ведомости и і   | прочие отчеты      |                       |                      |             |
| 🗢 Школьные объявления           |                    |                       | Зарегистри           | роваться    |
| 🥏 Оперативная статистика        |                    |                       |                      |             |
| 🗕 Настраиваемый школьный сай    | ίτ                 |                       | Подключи             | ть школу    |
|                                 |                    |                       |                      |             |
| AADS CAA                        |                    |                       |                      |             |
| импиалы                         |                    |                       |                      |             |

**Для перехода к олимпиадам определенного организатора** следует нажать на ссылку с наименованием организатора олимпиад.

Для незарегистрированных пользователей организатора имеет вид:

страница с доступными олимпиадами определенного

| 14<br>Dневни                                         | IK                             |              |                                 | Как полключиться?               |               |
|------------------------------------------------------|--------------------------------|--------------|---------------------------------|---------------------------------|---------------|
|                                                      |                                | Опроекте     | что внутри?                     | как подключиться?               | пресс-центр   |
| антр приложении > Сервисы дневн                      | ика                            |              |                                 |                                 |               |
|                                                      |                                |              |                                 |                                 |               |
| Поиск                                                | Найдено олимпиад: 10           | 1            |                                 |                                 | Страницы: 1 2 |
| <ul> <li>Развлекательная</li> <li>Учебная</li> </ul> | Герценовска<br>ВЕРСИЯ          | ая олимпиада | по немецком                     | у языку - ДЕМОНСТ               | РАЦИОННАЯ     |
| РГПУ им. Герцена                                     | Предмет: Прочее<br>Класс: 8-11 |              | Организатор: Р<br>Период провед | ГПУ им. Герцена<br>ения: Закрыт |               |
| Любой предмет                                        | Герценовска<br>ВЕРСИЯ          | ая олимпиада | по испанском                    | иу языку - ДЕМОНСТ              | РАЦИОННАЯ     |
| Любой класс 🔹                                        | Предмет: Прочее                |              | Организатор: Р                  | ГПУ им. Герцена                 |               |
|                                                      | Класс: 8-11                    |              | Период провед                   | ения: Закрыт                    |               |
| Найти                                                | Герценовска<br>ВЕРСИЯ          | ая олимпиада | по английско                    | му языку - ДЕМОНСТ              | РАЦИОННАЯ     |
|                                                      | Предмет: Английс               | жий язык     | Организатор: Р                  | ГПУ им. Герцена                 |               |

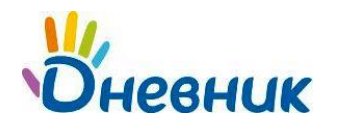

• По ссылке Слимпиады можно в любой момент перейти к списку всех олимпиад.

#### Поиск

На странице с олимпиадами определенного организатора, в разделе «Избранное», а также со страницы профиля олимпиады можно осуществить поиск по олимпиадам. Для этого с левой стороны страницы находится блок «Поиск». Олимпиады разбиты на две категории: учебные и развлекательные. Для поиска учебной олимпиады в фильтре поиска можно дополнительно указать цель прохождения олимпиады самопроверка или оценка учителем.

| Поиск Развлекательная Учебная | Поиск<br>Развлекательная<br>Эчебная |
|-------------------------------|-------------------------------------|
|                               | Любой организатор                   |
|                               | Любой предмет                       |
| Любой предмет 💽               | Любой класс                         |
| Любой класс                   | 🔘 Самопроверка                      |
| Laster b                      | 🔘 Оценка учителем                   |

После осуществления необходимых настроек поиска следует нажать на кнопку [Найти].

Поиск олимпиад осуществляется именно в том разделе, из которого задаются условия поиска. Возможные варианты поиска: раздел «Избранное» и среди всех олимпиад.

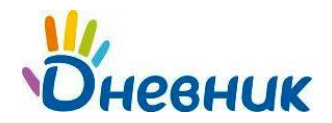

#### Список олимпиад

Список олимпиад отображает полный набор олимпиад, доступных пользователю, или является результатом примененного фильтра.

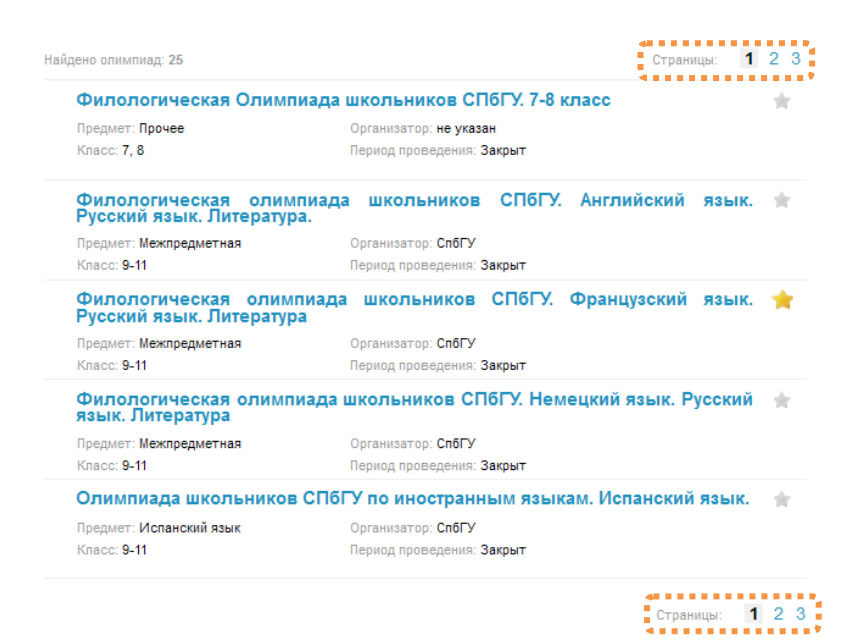

Страницы для навигации по списку отображаются в верхней и нижней частях страницы.

В кратком описании каждой олимпиады указан ее **организатор** и **период проведения**. Период открыт – олимпиада доступна для прохождения в настоящий момент, период закрыт – олимпиада недоступна. Также в этом блоке указаны **предмет** и **параллель,** относящиеся к этой олимпиаде. Иконка «Звездочка» 🔶 справа от названия олимпиады является элементом управления и означает, что олимпиада добавлена пользователем в **«Избранное»**.

#### Страница профиля олимпиады

**Страница профиля олимпиады** содержит расширенную информацию об олимпиаде и ее настройках, а также элементы для работы с ней.

Переход на страницу профиля олимпиады осуществляется из списка олимпиад по ссылке с ее названием:

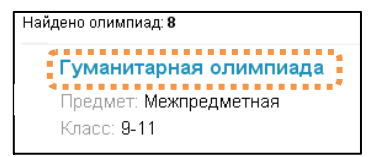

В правой части страницы профиля олимпиады находятся кнопки управления:

- [Регистрация] открывает страницу регистрации.
- [Пройти] запускает прохождение олимпиады.

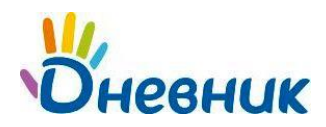

. . . . . . .

• [Мой результат] – к результатам предыдущих попыток прохождения.

| Предмет: Прочее                                                                                                    |                     |
|----------------------------------------------------------------------------------------------------|---------------------|
| Класс: 8-11                                                                                                    | 1                   |
| Тип работы: <b>Олимпиада</b>                                                                                                    | 1                   |
| Тип теста: Оценка знаний учителем Вопросы: 28 (100 баллов)                                                                                                    |                     |
| К участию приглашаются учащиеся 8-11 классов. Подведение итогов отборочного тура - в<br>период 01-10.02.2013. Официальный сайт олимпиады http://okrug.herzen.spb.ru. Консультации и<br>информация в "Дневнике" - в сети "Абитуриентам, родителям, школам". По результатам<br>заключительного тура победителям и призёрам олимпиады выдаются дипломы, участникам -<br>сертификаты. | ** <mark>*</mark> * |
| Организатор: РГПУ им. Герцена                                                                                                    |                     |
| Об организаторе: РГПУ им.А.И.Герцена является головным вузом по проведению<br>Региональной олимпиады школьников вузов Санкт-Петербурга для проф.ориентированной<br>молодежи по иностранным языкам, литературе, географии,                                                                                                    |                     |
| Создано: 17 декабря 2010 в 18:10 Изменено: 29 января 2013 в 12:52                                                                                                    |                     |
| Настройки теста                                                                                                    |                     |
| Тест виден - всем                                                                                                    |                     |
| Период проведения теста - 1 декабря 2012 в 0:00 - 10 февраля 2013 в 0:00                                                                                                    |                     |
| Лимит времени - 40 минут                                                                                                    |                     |
| Количество попыток - 1                                                                                                    |                     |
| После прохождения теста сообщается - результат в баллах                                                                                                    |                     |
| Свободное использование                                                                                                    |                     |
| Копирование теста или его частей - запрещено                                                                                                    |                     |
| Отчеты о результатах учеников учителям из их школ - не доступны                                                                                                    |                     |

В блоке **«Свободное использование**» для учителей могут быть открыты специальные возможности по работе с олимпиадой. **Копирование** олимпиады или ее частей, а также **отчет** о результатах доступны учителям только в случае, если автором заданы специальные настройки (учителям будут доступны только результаты участников из их школ).

Ссылки для копирования теста или его части - «копировать тест», «разделы и вопросы» (или «вопросы») доступны другим учителям в случае, если автор теста установил соответствующие настройки, разрешив копировать олимпиаду или её части. По умолчанию копирование олимпиады или её частей запрещено.

#### Прохождение олимпиады

#### Регистрация

Для регистрации на прохождение олимпиады участнику необходимо на **странице профиля олимпиады** по ссылке **«Регистрация»** перейти на страницу регистрации.

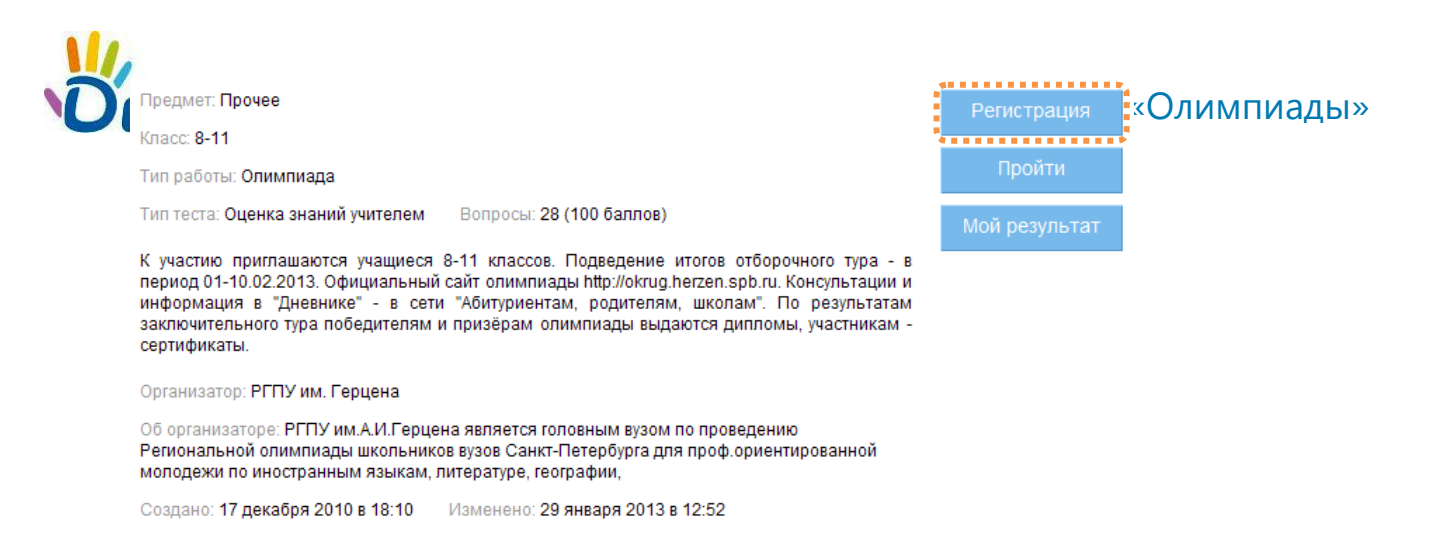

На открывшейся странице доступна информация об организаторе, порядке регистрации, контактные данные организатора и форма регистрации (см. ниже). Для регистрации следует заполнить все обязательныеполя отмечены звездочкой. Если они регистрируется пользователь Дневник.ру, то поля «Фамилия», «Имя», «Отчество», «Пол» и «Дата рождения» будут заполнены автоматически. В случае необходимости, участник имеет возможность их редактировать. Затем следует нажать кнопку [Зарегистрироваться]. на

| ебная > Прочие предме                                            | еты > Класс 8-11 > Самопроверка                                      |                                                       |                     |
|------------------------------------------------------------------|----------------------------------------------------------------------|-------------------------------------------------------|---------------------|
| рценовская олим                                                  | пиада по испанскому языку - ДЕМОНСТРАL                               | ЦИОННАЯ ВЕРСИЯ                                        |                     |
| ганизатор олимпиады                                              | и РГПУ им. Герцена                                                   |                                                       |                     |
| рядок регистрации<br>рядок регистрации не ук                     | 2824                                                                 |                                                       |                     |
| нтактные данные орга<br>птактные данные не ука                   | низатора<br>заны                                                     |                                                       |                     |
| рма регистрации                                                  | П сарегистрирован                                                    | Полное наименование                                   |                     |
| Имя*                                                             |                                                                      | образовательного<br>учреждения*                       |                     |
| Отчество*                                                        |                                                                      | Класс*                                                | - 💌                 |
| Пол*                                                             | 🔿 Мужской 🚫 Женский                                                  | ВУЗы, в которые планирую<br>поступать                 |                     |
| Дата рождения*                                                   | 2                                                                    |                                                       |                     |
| Телефон                                                          |                                                                      | Учитель, оказавший помощь пр<br>подготовке            | И                   |
| Эл. почта*                                                       |                                                                      | Страна, регион, населенный<br>пункт проживания*       | - выберите страну - |
| Откуда узнали                                                    | •                                                                    | Полный адрес места<br>жительства*                     |                     |
| Пожалуйста, отм<br>физическими возмож<br>(слуга, врения, и так л | летъте, если Вы являетесь лицом с ограниченными<br>ностями<br>запее) | Место проживания*                                     |                     |
| Являетесь ли Вы                                                  | Да 💽 Нет                                                             | Хотите ли Вы получать<br>рассылку для абитуриентов от | Да 📀 Нет            |

Пользователю Дневник.ру доступна лишь однократная регистрация на олимпиаду.

После успешной регистрации на указанный участником адрес электронной почты (поле **«Эл. Почта»**) будет выслано письмо, подтверждающее участие пользователя в олимпиаде.

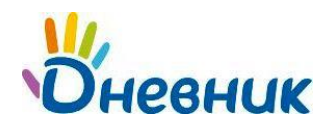

Если участник олимпиады не является пользователем Дневник.ру, то в письме будет указан регистрационный код, необходимый для прохождения олимпиады и просмотра результатов. Код и указанный при регистрации электронный адрес следует ввести после перехода по ссылке на олимпиаду и нажать на кнопку [Пройти].

| Прохождение теста для гостей Дневника                                         | × |
|-------------------------------------------------------------------------------|---|
| Введите ваш регистрационный код и указанный при регистрации на<br>тест E-mail | 1 |
| Рег. код:                                                                     |   |
| E-mail:                                                                       |   |
| Пройти Регистрация (получить регистрационный код)                             |   |

Кроме того, для гостей на странице регистрации доступна ссылка **«Я зарегистрирован»**. Если гость ранее зарегистрировался на прохождение данной олимпиады, то ему следует перейти по этой ссылке и в открывшемся окне ввести регистрационный код и адрес электронной почты, после чего ему станет доступно прохождение олимпиады.

Зарегистрированный участник может пройти тест как сразу после регистрации, так и спустя некоторое время, но не позднее даты завершения периода проведения теста, если таковая определена.

Использование одного электронного адреса для **нескольких регистраций** на **одну** олимпиаду недопустимо.

Если пользователь Дневник.ру ранее регистрировался на другие олимпиады и заполнял приведенную форму, то при входе на страницу регистрации поля будут заполнены автоматически, ему достаточно проверить информацию, в случае необходимости внести изменения и зарегистрироваться. Это значительно упрощает процесс регистрации.

#### Прохождение олимпиады

Участник имеет право пройти олимпиаду сразу после успешной регистрации на нее. Страница прохождения олимпиады имеет следующий вид:

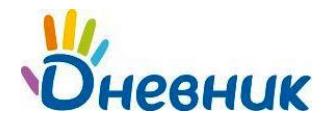

| Олимпиады                                                      |                            |                          |
|----------------------------------------------------------------|----------------------------|--------------------------|
| Олимпиада по географии для учащихся 6 класса 🛛 🚖               |                            |                          |
| Прохождение теста                                              | Осталось времени: 00:01:58 | Получено ответов: 0 из 9 |
| Раздел 1 (из 3). раздел А                                      |                            |                          |
| В разделе только закрытые вопросы. Вес каждого из них - 1 балл |                            |                          |
| Вопрос 2 (из 3 в разделе)                                      |                            |                          |
| А.2 Укажите столицу Австралии.                                 |                            |                          |
| Варианты ответа                                                |                            |                          |
| С Канберра                                                     |                            |                          |
| С Сидней                                                       |                            |                          |
| С Мельбурн                                                     |                            |                          |
|                                                                |                            |                          |
| Предылущий вопрос                                              |                            | Завершить тестирование   |
|                                                                |                            |                          |

Страница содержит информацию о названии олимпиады, текущем разделе олимпиады, вопросы и варианты ответов на них. В верхней части страницы отображается оставшееся для прохождения время и количество вопросов, на которые участник дал ответы. Для перехода к следующему вопросу используется кнопка [Следующий вопрос]. Если в олимпиаде разрешен возврат к предыдущим вопросам, участник может перейти к следующему вопросу, оставив текущий без ответа, и вернуться к нему позже (кнопка [Предыдущий вопрос]).

В противном случае, если **возврат к предыдущим вопросам запрещен автором**, пока пользователь не ответит на текущий вопрос, переход к следующему вопросу будет невозможен:

| Олимпиады                                                      |                            |                          |
|----------------------------------------------------------------|----------------------------|--------------------------|
| Укажите вариант ответа                                         |                            |                          |
| Олимпиада по географии для учащихся 6 класса 🛛 🔶               |                            |                          |
| Прохождение теста                                              | Осталось времени: 00:01:56 | Получено ответов: 0 из 9 |
| Раздел 1 (из 3). раздел А                                      |                            |                          |
| В разделе только закрытые вопросы. Вес каждого из них - 1 балл |                            |                          |
| Вопрос 1 (из 3 в разделе)                                      |                            |                          |
| А.1 Назовите самую длинную реку в мире.                        |                            |                          |
| Варианты ответа                                                |                            |                          |
| О Нил                                                          |                            |                          |
| О Амазонка                                                     |                            |                          |
| О Миссисипи                                                    |                            |                          |
|                                                                |                            |                          |
| В тесте запрещен возврат Следующий вопрос                      |                            | Завершить тестирование   |

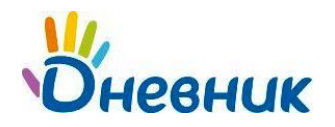

Каждый вопрос олимпиады может содержать различные медиа-файлы - изображения, видео, аудио и другое. Для увеличения изображения следует нажать на его пиктограмму:

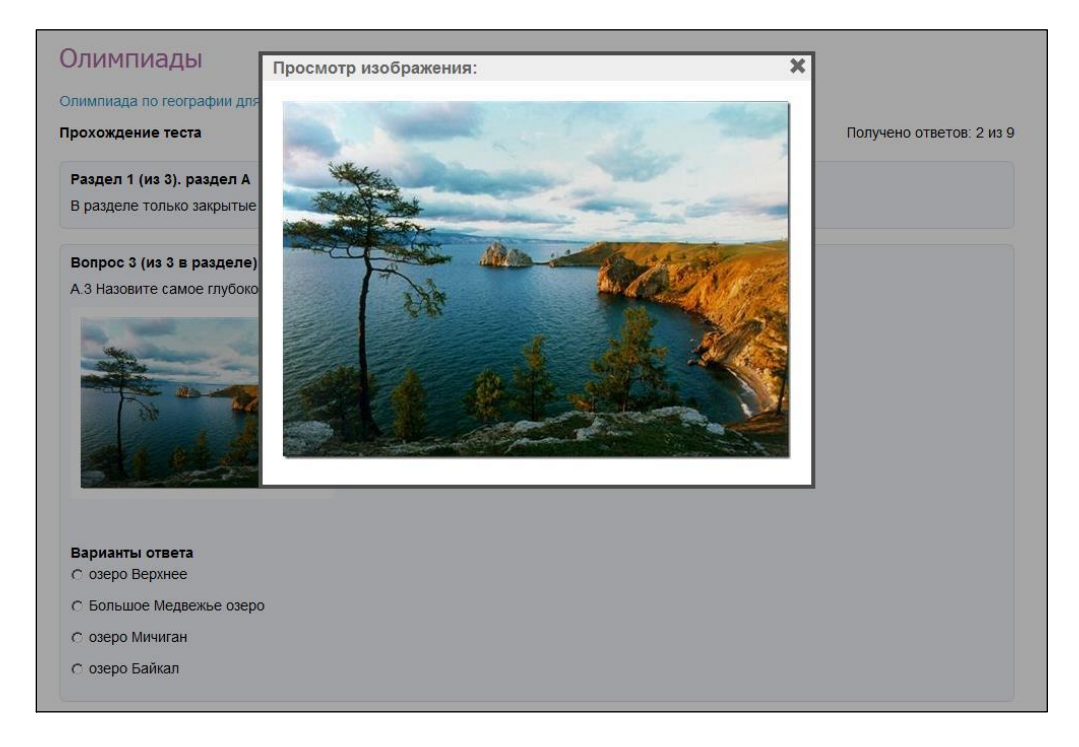

Если предусмотрено несколько правильных ответов на вопрос, то появится соответствующий комментарий (**«возможно несколько правильных**»). Если вопрос комбинированный, то после всех вариантов приведено поле для ввода своего варианта. В этом случае участнику следует отметить пункт **«Предложить свой»**, и поле для ввода ответа станет активным.

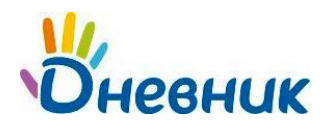

| Олимпиады                                                                            |                            |                          |
|--------------------------------------------------------------------------------------|----------------------------|--------------------------|
| Олимпиада по географии для учащихся 6 класса 🛛 🚖                                     |                            |                          |
| Прохождение теста                                                                    | Осталось времени: 00:01:47 | Получено ответов: 0 из 9 |
| Раздел 2 (из 3). раздел Б                                                            |                            |                          |
| Раздел состоит из комбинированных вопросов. Вес каждого 2 балла.                     |                            |                          |
| Вопрос 1 (из 3 в разделе)                                                            |                            |                          |
| <ul> <li>Б.1 Перечислите горы, расположенные на материке Евразия. Дополни</li> </ul> | те ответы своим вариантом. |                          |
| Варианты ответа (возможно несколько правильных)<br>Гималаи                           |                            |                          |
| 🗖 Уральские горы                                                                     |                            |                          |
| 🗖 Карпаты                                                                            |                            |                          |
| Атласские горы                                                                       |                            |                          |
| 🗆 Кордильеры                                                                         |                            |                          |
| Предложить свой                                                                      |                            |                          |
|                                                                                      |                            |                          |
| Предыдущий вопрос Следующий вопрос                                                   |                            | Завершить тестирование   |

В качестве своего ответа участник может загрузить файл, если это предусмотрено автором олимпиады (**«Для ответа нужно загрузить файл»**), и/или указать свой комментарий.

| Олимпиады                                                                                                    |                                                            |                          |
|----------------------------------------------------------------------------------------------------|------------------------------------------------------------|--------------------------|
| Олимпиада по географии для учащихся 6 класса 🛛 🚖                                                                                                    |                                                            |                          |
| Прохождение теста                                                                                                    | Осталось времени: 00:01:16                                 | Получено ответов: 0 из 9 |
| Раздел 3 (из 3). раздел В                                                                                                    |                                                            |                          |
| Раздел содержит открытые вопросы.                                                                                                    |                                                            |                          |
| В.1 Рассчитайте местное время в Екатеринбурге, если в Нижнем Нов<br>Ответ.<br>Для ответа нужно загрузить файл. (возможные форматы: mp3, mp4, fl<br>Оббаор.<br>Ваш комментарий | городе 13 часов. Для ответа загрузите<br>v. jpg. gif. png) | файл с вычислениями.     |
| Предыдущий вопрос Следующий вопрос                                                                                                    |                                                            | Завершить тестирование   |

В случае если время на прохождение олимпиады **ограничено**, то после его окончания на экран выводится соответствующее **сообщение**. После этого ответы пользователя не принимаются и кнопки перехода к другим вопросам становятся недоступными.

Для перехода к своим результатам участнику следует нажать на кнопку **[Завершить тестирование]**. Данная кнопка доступна участнику в любой момент прохождения олимпиады.

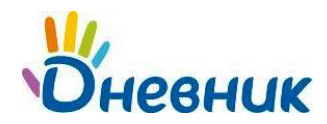

|                   |                  | «                      |
|-------------------|------------------|------------------------|
| Предыдущий вопрос | Следующий вопрос | Завершить тестирование |

После нажатия на эту кнопку (при условии, что участник ответил не на все вопросы олимпиады) появится блок со списком незавершенных вопросов:

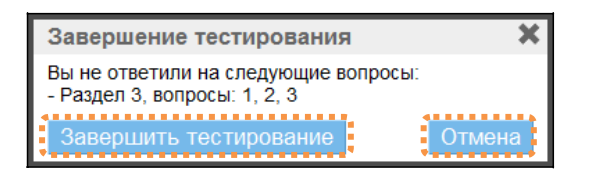

Кнопка [Отмена] – возврат к первому из незавершенных вопросов.

Нажатие на кнопку [Завершить тестирование] – завершение прохождения олимпиады и получение результатов, несмотря на наличие незавершенных вопросов.

| Олимпиады                                                                                                    |           |   |
|----------------------------------------------------------------------------------------------------|-----------|---|
|                                                                                                    | Избранное | * |
| Олимпиада по географии для учащихся 6 класса 🏻 🊖                                                                  |           |   |
| Количество набранных баллов за тест: 1 из 17 возможных                                                            | <u>.</u>  |   |
| Для того, чтоб перейти к результатам, нажмите - <b>Мой результа</b> т.<br>Просмотреть ответы - <b>Мои ответ</b> ы |           |   |
|                                                                                                    |           |   |

В зависимости от настроек, заданных автором олимпиады, после прохождения участнику доступна информация о набранных баллах (ссылка **«Мой результат»**) и ответах, которые дал участник (ссылка **«Мои ответы»**) или **только результат** в баллах. В последнем случае ссылка **«Мои ответы»** на приведенной странице не отображается. Если олимпиада содержит открытые и/или комбинированные вопросы, требующие оценки Учителя, то после прохождения олимпиады появляется следующее сообщение:

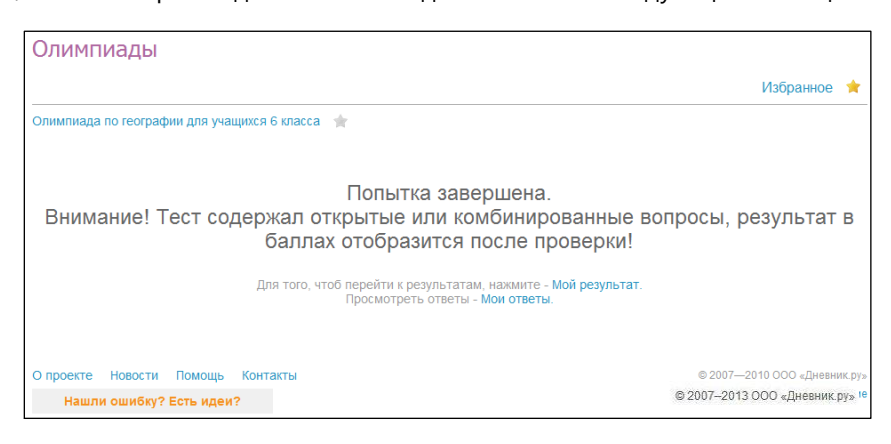

#### Результаты прохождения олимпиады

Для участника существует два способа перехода на страницу результатов олимпиады:

1. Кнопка [Мой результат] на странице профиля олимпиады:

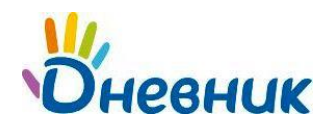

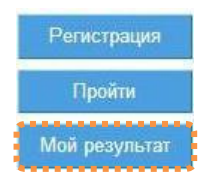

2. Ссылка «Мой результат» на странице, появляющейся после завершения олимпиады:

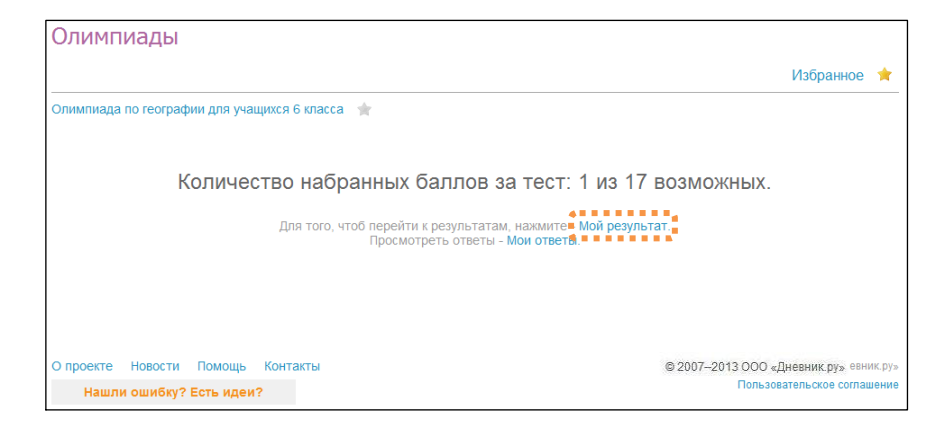

#### Страница результатов олимпиады имеет следующий вид:

| Олимі | пиада по геограс | фии для учащихся 6 класса 🛛 🚖 |                   |                 |
|-------|------------------|-------------------------------|-------------------|-----------------|
| Іопы  | тки прохожден    | ия, Анна Ревовна Нуриева      |                   |                 |
|       | Баллы            | Дата и время начала           | Время прохождения |                 |
| 6     | 0 из 17          | 22.11.2010 12:05              | Не завершено      | Продолжить тест |
| 5     | 1 из 17          | 22.11.2010 11:55              | 1 мин.            | Ответы          |
| 4     | 2 из 17          | 22.11.2010 11:52              | 1 мин.            | Ответы          |
| 3     | 4 из 17          | 22.11.2010 11:44              | 2 мин.            | Ответы          |
| 2     | 3 из 17          | 22.11.2010 11:40              | 1 мин.            | Ответы          |
| 1     | 3 из 17          | 22.11.2010 11:39              | 1 мин.            | Ответы          |

Попытки прохождения олимпиады выводятся в обратном порядке. Каждая строка соответствует одной попытке и содержит:

- количество набранных баллов из общего числа возможных;
- дату и время начала прохождения;
- время прохождения;
- ссылки на ответы попытки, если согласно настройкам они доступны участнику, иначе комментарий «Попытка завершена»:

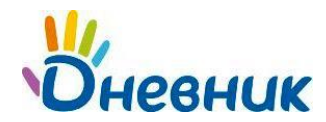

| Оли   | импиады                                        |                           |                   |                   |  |  |  |  |
|-------|------------------------------------------------|---------------------------|-------------------|-------------------|--|--|--|--|
|       |                                                |                           |                   | Избранное 🔺       |  |  |  |  |
| Олимі | Олимпиада по географии для учащихся 6 класса 🔺 |                           |                   |                   |  |  |  |  |
| Попы  | тки прохожден                                  | ния, Анна Ревовна Нуриева |                   |                   |  |  |  |  |
|       | Баллы                                          | Дата и время начала       | Время прохождения |                   |  |  |  |  |
| 2     | 0 из 17                                        | 22.11.2010 11:40          | Не завершено      | Продолжить тест   |  |  |  |  |
| 1     | 3 из 17                                        | 22.11.2010 11:39          | 1 мин.            | Попытка завершена |  |  |  |  |

В случае если по какой-либо причине прохождение олимпиады было прервано, в последнем столбце участнику будет доступна ссылка **«Продолжить тест**», которая позволяет вернуться к первому вопросу без ответа и продолжить прохождение олимпиады.

Ссылка доступна в течение времени, отведенного на одну попытку (с момента ее начала).

| 2     | 0 из 17          | 22.11.2010 11:40              | Не завершено      | Продолжить тест |
|-------|------------------|-------------------------------|-------------------|-----------------|
|       | Dalijibi         |                               |                   |                 |
|       | Fannu            | Дата и время начала           | Время прохождения |                 |
| Попы  | тки прохожден    | ия, Анна Ревовна Нуриева      |                   |                 |
| Олимг | пиада по геограс | фии для учащихся 6 класса 🛛 🔶 |                   |                 |
|       |                  |                               |                   | Избранное 🔶     |
|       |                  |                               |                   |                 |

Если лимит времени на прохождение истек, попытка будет завершена автоматически.

• Если временной лимит на прохождение олимпиады не установлен, то участник может осуществлять попытки в течение 480 минут (8 часов) после ее начала. Если участник не проходит олимпиаду за это время, то завершение происходит автоматически (и время попытки приравнивается к 8-ми часам). Причем отсчет времени не останавливается даже в случае, если пользователь выходит из системы.

Информация о полученных баллах может быть недоступна участнику, если олимпиада содержит открытые и/или комбинированные вопросы, требующие проверки автором. Об этом свидетельствует комментарий **«На проверке».** 

| Эли   | импиады         |                             |                   |             |
|-------|-----------------|-----------------------------|-------------------|-------------|
|       |                 |                             |                   | Избранное 🌟 |
| Олимг | иада по географ | рии для учащихся 6 класса 🔺 |                   |             |
| Топыт | гки прохождени  | 1я, Анна Ревовна Нуриева    |                   |             |
|       | Баллы           | Дата и время начала         | Время прохождения |             |
| 7     | -               | 22.11.2010 12:32            | 1 мин.            | На проверке |
| 6     | 0 из 17         | 22.11.2010 12:05            | 2 мин.            | Ответы      |
| 5     | 1 из 17         | 22.11.2010 11:55            | 1 мин.            | Ответы      |
| 4     | 2 из 17         | 22.11.2010 11:52            | 1 мин.            | Ответы      |
| 3     | 4 из 17         | 22.11.2010 11:44            | 2 мин.            | Ответы      |
| 2     | 3 из 17         | 22.11.2010 11:40            | 1 мин.            | Ответы      |
| 1     | 3 из 17         | 22.11.2010 11:39            | 1 мин             | OTRATH      |

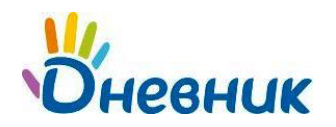

## Дополнительные функции

#### Копирование олимпиады учителем

Если автор разрешит свободное использование олимпиады соответствующей настройкой, то учителя будут иметь возможность копировать олимпиады или их разделы, а также вопросы. При этом доступно последующее редактирование и публикация скопированной олимпиады в разделе «Тесты».

О наличии возможности копирования говорит присутствие у учителей следующих ссылок на **странице профиля олимпиады**:

```
Свободное использование Копировать: тест, разделы и вопросы
```

Для полного или частичного копирования олимпиады следует нажать на одну из этих ссылок (**«тест»** - олимпиаду целиком, **«разделы и вопросы»** - отдельные части олимпиады).

Скопированная олимпиада будет помещена папку «Мои в тесты» С модифицированным именем названию (к олимпиады добавится приставка «Скопировано»), при этом ее статус будет обозначен как «не опубликован».

В случае копирования разделов и вопросов открывается страница со списком разделов олимпиады. При этом существует возможность:

• Скопировать раздел полностью (кнопка [Копировать]):

| Оли    | мпиады                                    |          |          |               |  |  |
|--------|-------------------------------------------|----------|----------|---------------|--|--|
|        |                                           | Избран   | ное 🚖    | Мои олимпиады |  |  |
| Олимг  | иада по географии для учащихся 6 класса 🦙 |          |          |               |  |  |
| Настро | Настройки теста >                         |          |          |               |  |  |
| Разде  | пы теста                                  |          |          |               |  |  |
|        | Название раздела                          | Вопросов | Общий ве | c             |  |  |
| 1      | раздел А                                  | 3        | 3        | Копировать    |  |  |
| 2      | раздел Б                                  | 3        | 3        | Копировать    |  |  |
| 3      | раздел В                                  | 3        | 11       | Копировать    |  |  |

А затем выбрать в диалоговом окне подходящий вариант копирования – в существующий или новый тест и нажать **[Копировать]**:

| Копировать раздел                      | ×              |
|----------------------------------------|----------------|
| Создать новый тест и копирова-<br>о на | гь туда раздел |
| Копировать раздел в существуние        | ощий тест      |
| Выберите тест                          |                |
|                                        | Копировать     |

• Скопировать отдельные вопросы раздела, нажав на ссылку с количеством вопросов раздела:

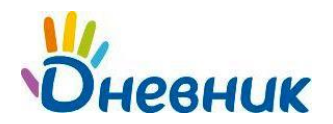

| Оли    | імпиады                                      |          |       |               |
|--------|----------------------------------------------|----------|-------|---------------|
|        |                                              | Избран   | юе 🚖  | Мои олимпиады |
| Олимг  | пиада по географии для учащихся 6 класса 🛛 🚖 |          |       |               |
| Настро | ойки теста >                                 |          |       |               |
| Разде  | лы теста                                     |          |       |               |
|        | Название раздела                             | Вопросов | Общий | Bec           |
| 1      | раздел А                                     | 3        | 3     | Копировать    |
| 2      | раздел Б                                     | 3        | 3     | Копировать    |
| 3      | раздел В                                     | 3        | 11    | Копировать    |

На открывшейся странице также следует нажать на кнопку [Копировать], расположенную напротив названия соответствующего вопроса.

| Оли     | ипиады                                    |     |         |            |           |               |
|---------|-------------------------------------------|-----|---------|------------|-----------|---------------|
|         |                                           |     |         | Избран     | ное 🚖     | Мои олимпиады |
| Олимпи  | ада по географии для учащихся 6 класса 🔺  |     |         |            |           |               |
| Настрой | Настройки теста > Разделы теста >         |     |         |            |           |               |
| Вопрос  | ы раздела раздел А                        |     |         |            |           |               |
|         | Текст вопроса                             | Bec | Ответов | Правильные |           |               |
| 1       | А.1 Назовите самую длинную реку в мире.   | 1   | 3       | 2          | Подробнее | Копировать    |
| 2       | А.2 Укажите столицу Австралии.            | 1   | 3       | 1          | Подробнее | Копировать    |
| 3       | А.З Назовите самое глубокое озеро в мире. | 1   | 4       | 4          | Подробнее | Копировать    |

После чего в появившемся диалоговом окне следует либо выбрать существующий тест и его раздел, в который будет добавлен вопрос, либо выбрать добавление данного вопроса в новый тест и нажать [Копировать]:

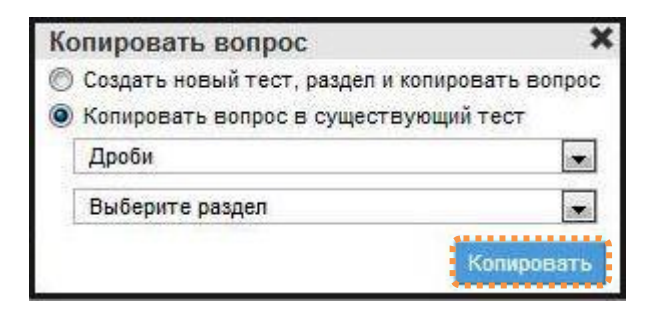

После копирования раздела или вопроса появится **информационное сообщение** с результатом выполненного действия (либо добавление в существующий тест, либо название нового теста, в который был скопирован раздел или вопрос).

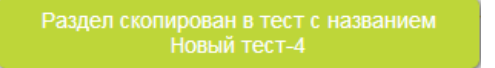

#### Отчет о прохождении олимпиады

Получение отчета о прохождении олимпиады участниками из их школ доступно учителям при установке автором соответствующих настроек. О возможности получения отчета говорит наличие кнопки [Отчет], © 000 «Дневник.py»

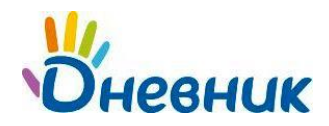

расположенной справа на странице профиля олимпиады.

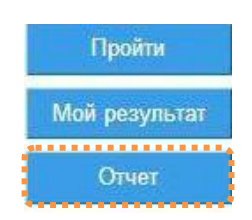

После нажатия на нее происходит переход на страницу отчета:

| Избра<br>Олим | нное<br>пиада 34 🔺            |         |       |                         |                   |        |
|---------------|-------------------------------|---------|-------|-------------------------|-------------------|--------|
| Отчет         | r                             |         |       |                         |                   |        |
|               | Участник                      | Попыток | Баллы | Дата и время начала     | Время прохождения |        |
| 1             | Васнецов Василий Аристархович | 1       | 2     | 11 февраля 2013 в 16:57 | 1 мин.            | Ответы |

В столбце «**Участник**» отображается имя (логин) участников олимпиады, являющееся ссылкой на их страницы в Дневник.ру.

Ссылка «Ответы» ведет к просмотру ответов лучшей попытки.

Учителям доступна информация только о результатах прохождения учеников из своей школы. В отчете не отображаются незавершенные попытки участников.

Данные столбцов **«Баллы»**, **«Дата и время начала»** и **«Время прохождения»** соответствуют лучшей попытке участника. Общее количество попыток указано в столбце **«Попыток»**. Если пользователь еще не завершил попытку, то в графе **«Время прохождения»** указано **«Не завершено»**.

#### Поддержка пользователей

Найти ответы на любые вопросы, а также оставить заявку Вы можете на портале службы поддержки пользователей «Дневник.py».

Главная | Контакты | Портал службы поддержки